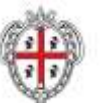

REALIZZAZIONE DEL SISTEMA INFORMATIVO DEL SUAPE Titolo: SUAPE Manuale utente AMM Ente Terzo Rev.: 1.8

# REALIZZAZIONE DEL SISTEMA INFORMATIVO DEL SUAPE

# Manuale utente

# Strumenti di amministrazione Ente Terzo

| Redatto da    | Sara Guerrato                            |                            |  |
|---------------|------------------------------------------|----------------------------|--|
| Verificato da | Caterina Lelli                           |                            |  |
| Approvato da  | Caterina Lelli                           | 02/03/2020                 |  |
| Stato         | Approvato                                |                            |  |
| Nome File     | SUAPE_MAN-OP_StrumentiAmministrazioneEnt | eTerzo_14012020_R.1.8.docx |  |

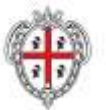

REALIZZAZIONE DEL SISTEMA INFORMATIVO DEL SUAPE Titolo: SUAPE Manuale utente AMM Ente Terzo Rev.: 1.8

## Storico delle revisioni

| Versione | Data       | Note                                                                       |
|----------|------------|----------------------------------------------------------------------------|
| 1.0      | 19/03/2018 | Versione iniziale                                                          |
| 1.1      | 17/04/2018 | Revisione funzionalità                                                     |
| 1.2      | 12/11/2018 | Revisione funzionalità relativamente agli interventi, utenti ed enti terzi |
| 1.3      | 29/11/2018 | Rivista la numerazione dei paragrafi                                       |
| 1.4      | 28/01/2019 | Revisione funzionalità                                                     |
| 1.5      | 21/02/2019 | Suddivisione del manuale per ruolo                                         |
| 1.6      | 06/08/2019 | Revisione funzionalità                                                     |
| 1.7      | 11/12/2019 | Ridenominazione della documentazione come da richiesta del RVC             |
| 1.8      | 14/01/2020 | Revisione delle funzionalità per la ripetizione dei servizi                |

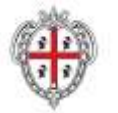

REALIZZAZIONE DEL SISTEMA INFORMATIVO DEL SUAPE Titolo: SUAPE Manuale utente AMM Ente Terzo Rev.: 1.8

## Indice

| Accesso strumenti di amministrazione  | 4  |
|---------------------------------------|----|
| Configurazione Ente terzo             | 5  |
| Configurazione uffici                 | 9  |
| Configurazione utenti                 | 10 |
| Configurazione Regole di assegnazione | 13 |
| Configurazione modelli                | 15 |
| Configurazione Ricevuta               | 18 |
| Configurazione Provvedimento unico    | 22 |
| Configurazione Prestampati generici   | 24 |

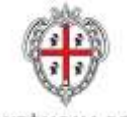

REALIZZAZIONE DEL SISTEMA INFORMATIVO DEL SUAPE Titolo: SUAPE Manuale utente AMM Ente Terzo Rev.: 1.8

### Accesso strumenti di amministrazione

- 1. Accedere al portale **Sardegna Impresa**, sezione **Sportello unico** <u>https://www.sardegnaimpresa.eu/it/sportello-unico</u>
- 2. Selezionare la voce **Strumenti di amministrazione** a fondo pagina <u>https://servizi.sardegnasuap.it/suape-bdu-web/</u>
- 3. Accedere al sistema selezionando il metodo di accesso desiderato tra quelli disponibili (IDM, CNS/TNS, SPID).

Per maggiori dettagli consultare il video <u>https://youtu.be/2CXMjk8hHa4</u> dal minuto 0:00 al minuto 1:10

 Una volta effettuato l'accesso, selezionare il ruolo Amministratore Ente terzo. <u>N.B</u>. Se non si dispone del ruolo di amministratore Ente Terzo,

contattare il numero dedicato +39 0783 1856359 e fornire la scheda anagrafica con:

- Codice fiscale
- Indirizzo PEC
- Indirizzo Email
- Sportello

| Sardegna                                             | Impresa                                                              |               | Cess | Q |
|------------------------------------------------------|----------------------------------------------------------------------|---------------|------|---|
| Benvenuto<br>Amminiata<br>Presponsato<br>Operatore S | ente Bruttura Ente Terzo<br>Ruttura Ente Terzo<br>Ruttura Ente Terzo | Suape - Login |      |   |
|                                                      |                                                                      |               | 8    |   |

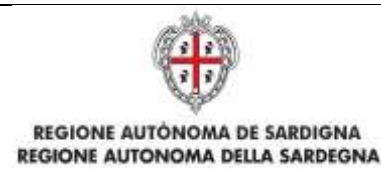

### Configurazione Ente terzo

- 1. Espandere la sezione **Gestione Entità base** dal menu laterale.
- 2. Selezionare la voce Gestione Enti.
- 3. Per **modificare** un Ente selezionare l'icona Z corrispondente.

|                     | Sardegnalmpresa.                              |                             | 9                                      |
|---------------------|-----------------------------------------------|-----------------------------|----------------------------------------|
|                     |                                               | alatin (alatinia (alating)) |                                        |
| Gentlow Ente        |                                               |                             | and the second second                  |
| desenance.          |                                               |                             | teres int .                            |
| (and provide        |                                               |                             | Design (                               |
| the subscripts from |                                               |                             | Second Ba                              |
|                     |                                               |                             | hereben:                               |
|                     |                                               |                             | And in Fight & Angeler                 |
|                     |                                               |                             | and the Association of the Association |
|                     | 6-                                            | Rest III.                   |                                        |
|                     | Sering utrarea<br>Sitema manatoria (ala tampa |                             |                                        |
|                     | in evillence                                  |                             |                                        |

4. **Verificare** ed eventualmente modificare le **Informazioni generali** (Denominazione, Indirizzo, CAP, etc...).

<u>N.B</u>. Compilare tutti i campi obbligatori contrassegnati con l'asterisco (\*).

|                          | and the second second se |                               |                                |
|--------------------------|----------------------------------------------------------------------------------------------------|-------------------------------|--------------------------------|
|                          | Assessed in Surfage Astrophysics (1971) in the second                                                                                                    | Services Decisions Automation | Charles I                      |
| estore arts              | the second second second second second second second second second second second second second second second s                                                                                                    |                               |                                |
| Annual Contractor Street | And and a state of the second                                                                                                    | 500<br>2016                   |                                |
| tation:                  | Re-                                                                                                    |                               |                                |
|                          | Taka and                                                                                                    | 1000000                       | Anna berr                      |
| inner Orig Faret i       | 1.                                                                                                    |                               | Contracting that are preserved |
| Arguments in             |                                                                                                    |                               | (1000) (1000)                  |
|                          |                                                                                                    |                               |                                |
| Annual Annual Property.  |                                                                                                    |                               |                                |
|                          |                                                                                                    |                               |                                |

5. Espandere la sezione **Configurazioni invio PEC** cliccando sulla barra grigia e verificare che sia valorizzata e corretta la PEC

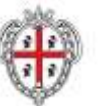

REALIZZAZIONE DEL SISTEMA INFORMATIVO DEL SUAPE Titolo: SUAPE Manuale utente AMM Ente Terzo Rev.: 1.8

| Leadioner write                                                                                                    |                                                                                                    |                                               | interitibut . |
|----------------------------------------------------------------------------------------------------|----------------------------------------------------------------------------------------------------|-----------------------------------------------|---------------|
| Management of States - States - States    | Hanna and Anna and An | jan<br>an tu<br>kan<br>Januarian<br>Januarian |               |
| Annual III.<br>Conservation and a conservation of the second second | -                                                                                                    |                                               |               |

6. Espandere la sezione **Associa codici Istat** cliccando sulla barra grigia e associare i codici all'ente, selezionandoli dall'elenco (1) e cliccando sulla l'icona (2).

N.B. Se l'ente non ha codici Istat associati, non potrà ricevere endoprocedimenti dagli sportelli

|                   |   | 1            |    |
|-------------------|---|--------------|----|
| eia Coffei Istat  |   |              |    |
| 2 dispersibili    |   | Calle anosat |    |
|                   | 0 |              | ++ |
| 1989 - Divertaina | 7 | i i          |    |
| Kin - Angle       |   |              |    |
| 101 - Antara      |   |              |    |
|                   |   |              |    |

7. Una volta associato comparirà l'elenco sotto l'elenco relativo.

| (adic doponibili |    | Codici aso | ethiti   |    |
|------------------|----|------------|----------|----|
| Film             |    | 7.004      |          |    |
| **               |    | 2 P. 1     |          | ** |
| 190 - Seman      |    | - 099338 · | Ordines. |    |
| 100000 - Agerri  |    |            |          |    |
| TROUT - Antara   | D: | 2          |          |    |

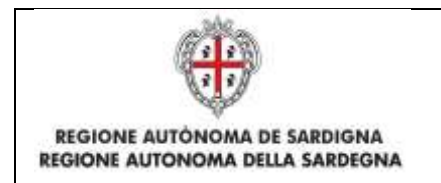

REALIZZAZIONE DEL SISTEMA INFORMATIVO DEL SUAPE Titolo: SUAPE Manuale utente AMM Ente Terzo Rev.: 1.8

8. Espandere la sezione Associa classi di Intervento cliccando sulla barra grigia e associare le classi di intervento all'ente, selezionandoli dall'elenco (1) e cliccando sulla l'icona (2). Nella nuova piattaforma SUAPE gli endoprocedimenti sono stati raggruppati e associati alle classi di intervento. *Gli endoprocedimenti comunali sono stati eliminati (vedi nota informativa alla fine di questo paragrafo).* 

| netta Delle II Interarris                                                     |    |                                                                      |     |
|-------------------------------------------------------------------------------|----|----------------------------------------------------------------------|-----|
| Catici disponibili                                                            |    | Codel ecocieti                                                       |     |
| 7314                                                                          | 14 | 1994                                                                 |     |
|                                                                               | O  |                                                                      |     |
| August entranal 1965<br>August settler annu 42015<br>August settler annu 1758 | 0  | Accentilation/webbindt<br>Age-rose distfact Company<br>Autor Version |     |
| iesi diverenta Associata                                                      |    | : Column                                                             | tha |
| kasataininininin                                                              |    | 6                                                                    |     |
| Contraction of the second second                                              |    |                                                                      |     |

Per la corretta configurazione è possibile utilizzare il file di correlazione scaricabile al link: https://www.sardegna impresa.eu/sites/ defa ult/ files/ up/oad/ 2019/03/ Tabella%20endoprocedimenti.pdf **N.B.** Se l'ente non ha classi di intervento associate, **non potrà ricevere endoprocedimenti** dagli sportelli.

| Crefici disponibili                                                                                                    | Cadici | inisoci.Mi                                                         |           |
|----------------------------------------------------------------------------------------------------|--------|--------------------------------------------------------------------|-----------|
| 8304                                                                                                    | 1.000  | 1                                                                  |           |
| ++                                                                                                    | 5      | +                                                                  | ++        |
| O menereta filizai<br>O manerata gerenza<br>Antes<br>Altanna                                                                                                    | a Ada  | Internet Parente<br>Internet Parente<br>Internet Parente<br>Mattie |           |
| lami d'intervento Annocate                                                                                                    |        | 5                                                                  | lotifica. |
| Accentive and a second second s |        |                                                                    |           |
| Roganiatterianae Provinsia                                                                                                    |        |                                                                    |           |
|                                                                                                    |        |                                                                    |           |

Se si tratta di una classe di intervento di **notifica** spuntare la casella relativa altrimenti è da intendersi di **verifica.** 

|                                                                                                    |                              | **       |
|----------------------------------------------------------------------------------------------------|------------------------------|----------|
| Circlerventa littaia                                                                                           | Acconcision/vehilton         | <u>a</u> |
| O Indian variest generation                                                                                    | Avigue suttomaries Provena a |          |
| ANVS                                                                                                    | Aganate draften Comoni       |          |
| Alberta                                                                                                    | + Automatica                 | *        |
| Danis d'Intervento Associate                                                                                   | Note                         | ica.     |
| leconcietori Austratisti                                                                                       |                              |          |
| Acquet additerromeie Provincia                                                                                 | 0                            |          |
| Agendasi d'affaci Comune                                                                                       |                              |          |
| Radiani di Angela di Angela di Angela di Angela di Angela di Angela di Angela di Angela di Angela di Angela di |                              |          |

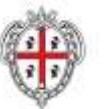

REALIZZAZIONE DEL SISTEMA INFORMATIVO DEL SUAPE Titolo: SUAPE Manuale utente AMM Ente Terzo Rev.: 1.8

#### 9. Cliccare su Salva.

#### Nota informativa

Nella nuova piattaforma SUAPE non è prevista la creazione di **endoprocedimenti comunali,** ma nel contempo gli endoprocedimenti esistenti sono completamente personalizzabili in modo tale che ogni ente possa associare ad ognuno di essi uno o più uffici della propria struttura organizzativa.

Una simile scelta si è resa necessaria in vista dell'entrata in vigore dell'art . 48 della L.R. n. 1/2019, che prevede in caso di inerzia del SUAPE la trasmissione automatica della pratica da parte del sistema informatico SUAPE; perché tale funzionalità sia effettivamente funzionante è imprescindibile che tutti gli enti lavorino sui medesimi endoprocedimenti.

Per potervi fornire assistenza e guidarvi ad una corretta configurazione degli uffici, è necessario comprendere in quali casi facevate uso degli endoprocedimenti comunali non più disponibili.

Si ipotizza che l'endoprocedimento "Verifiche connesse con l'avvio dell'atti vità : Ufficio edilizia privata e urbanistica - comune XXXX" fosse utilizzato per le verifiche istruttorie dell'ufficio tecnico sulla conformità dei locali sede di esercizio. Un tale endoprocedimento non è presente fra quelli standard in quanto il sistema informatico è concepito per la gestione del procedimento unico, ovvero per il coordinamento da parte del SUAPE dei diversi uffici a cui fanno capo le competenze sui titoli abilitativi da conseguire, e non ha fra i suoi scopi la gestione delle verifiche istruttorie proprie degli uffici competenti sui singoli endoprocedimenti (quali ad es. verifiche sulla regolarità dei locali, sul casellario giudiziale, antimafia o sul possesso di specifici requisiti professionali). Per gestire tali aspetti, l'unica funzione disponibile in piattaforma è quella della **richiesta di parere da ente terzo a ente terzo** (*per maggiori dettagli consultare il video https :// youtu.be/XzwM lvVSH9w?t=257*). Nel caso in cui per scelta organizzativa il SUAPE, oltre ai propri compiti di gestione del procedimento unico, avesse competenza

diretta istruttoria su una o più materie, dovrebbe essere creato un ufficio terzo fittizio a cui indirizzare i relativi endoprocedimenti, con gli stessi operatori del SUAPE, e in questo modo la funzionalità "richiedi parere a ente terzo" risulterebbe disponibile.

Per quanto riguarda l'endoprocedimento "Verifiche connesse con l'attività di polizia amministrativa - Ufficio polizia locale - comune **xxxx**", si presume che lo stesso fosse utilizzato per notificare alla polizia locale ogni procedimento al fine di consentire l'effettuazione delle verifiche sul territ orio. Il medesimo scopo può essere raggiunto abbinando all'ufficio polizia locale tutte le classi di intervento in modalità "verifica" o "notifica" a seconda del ruolo svolto, oppure associando agli operatori della polizia locale il **ruolo di utente** visualizzatore, che può visionare tutte le pratiche ricevute dal SUAPE senza potervi operare

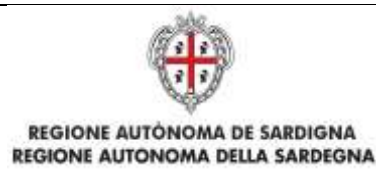

## Configurazione uffici

- 1. Espandere la sezione Gestione Entità base dal menu laterale.
- 2. Selezionare la voce Gestione Uffici.
- 3. Per **creare** un ufficio selezionare il bottone
- 4. Inserire la **Denominazione** e selezionare l'Ente associato.

| Sardegnalmpresa<br>Sistema imprenditoriale della Sardegna |                             |                 | Septem 🖬 🖌 🚡<br>Lens 🔍 🔍 |                 |                       |
|-----------------------------------------------------------|-----------------------------|-----------------|--------------------------|-----------------|-----------------------|
| Investire in Sardegna                                     | Agevolazioni per le imprese | Sportello unico | Dove localizzarsi        | Approfondimenti | Notizie               |
| Gestione Ufficio                                          |                             |                 |                          | Gestione        | ENGLINE A             |
| Denominazione * <<br>Suop Lomene Atbasanta                |                             |                 |                          | Gentione        | Rusi                  |
| Associa all'ente terzo * :                                |                             |                 |                          | Gestione        | uterriti              |
| Selectric forte                                           |                             | -               |                          | Sectore         | Danis Triff           |
| Associa allo sportello * i<br>Bacino Suzgi Abbasanta      |                             | ×               |                          | Gestione        | EnU                   |
| • setting                                                 |                             |                 |                          | Gestara         | uffici                |
|                                                           |                             |                 |                          | Gestern         | Sone®                 |
|                                                           |                             |                 |                          | Gentere         | Regole et annagenzene |

5. Cliccare su Salva.

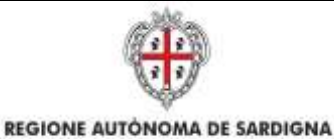

**REGIONE AUTONOMA DELLA SARDEGNA** 

# Configurazione utenti

- 1. Espandere la sezione Gestione Entità base dal menu laterale.
- 2. Selezionare la voce Gestione Utenti.

3. Per creare un utente cliccare sul bottone
N.B. È probabile che l'utente che si vuole creare, esista già all'interno della piattaforma, ma non sia visibile nell'elenco, in quanto non associato all'ente di propria competenza.
Prima di creare un nuovo utente contattare il numero dedicato +39 0783 1856359 per la verifica.

4. Per **modificare** un utente selezionare l'icona **C** corrispondente.

|                                  | Sardegnalmpresa                                                                                                    |                  |                         | Care -    | Q                              |   |
|----------------------------------|----------------------------------------------------------------------------------------------------|------------------|-------------------------|-----------|--------------------------------|---|
| Gestione Utent                   | i -                                                                                                    |                  |                         |           | Gentleren Trittik haner        | • |
| · courterer                      |                                                                                                    | 12011            | 2000                    |           | Second Rule                    |   |
| Sportello -<br>Signer Sug-Alfred | x x                                                                                                    | Salarrang Factor | Defense T               | Allere    | Settos shré                    |   |
|                                  |                                                                                                    |                  |                         | (+ roles) | General Data Ent               |   |
| Codice Flacale                   | Cagname e name                                                                                                    | 1ma              |                         | Agene     | Samera Rep.                    |   |
| Decision of the                  | Dirtig per memor                                                                                                    | (Der             | april to a              | ACCREANEN | Testew Utta                    |   |
|                                  | a description                                                                                                    | 100              | durun eterritori        |           | Colorestante                   |   |
| -                                |                                                                                                    | 1.4              | Operative abbears of A  | S 2 0     | Sector Later on                |   |
| 1.01 or more little              | 10,000                                                                                                    | 10               | Distance and the second | E 2 0     | Gardinen Nagite is anny series |   |
|                                  | the state of the state of the s | 174              | greation is allocate on |           | Gentre Dao d 1998              |   |
|                                  |                                                                                                    |                  |                         |           | Gettions Form Completel        |   |
|                                  |                                                                                                    |                  |                         |           | Genturie for thick office      |   |
|                                  |                                                                                                    |                  |                         |           | Telepanethie                   |   |

5. **Verificare** ed eventualmente modificare le **Informazioni generali** (Codice Fiscale, Cognome, Nome, etc...).

<u>N.B.</u> Compilare tutti i campi obbligatori contrassegnati con l'asterisco (\*).

Espandere la sezione Associa Ruoli cliccando sulla barra grigia e associare i ruoli all'utente, selezionandoli dall'elenco(1) e cliccando sulla l'icona + (2).

**N.B.** Gli utenti con ruolo **Amministratore Ente terzo** potranno operare nello **strumento di amministrazione**, mentre con il ruolo **Responsabile ente Terzo** e **Operatore ente Terzo** si possono **gestire le pratiche** tramite la

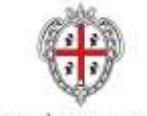

REALIZZAZIONE DEL SISTEMA INFORMATIVO DEL SUAPE Titolo: SUAPE Manuale utente AMM Ente Terzo Rev.: 1.8

#### piattaforma: https://servizi.sardegnasuap.it/suape-fe/#/praticheList

| Sardegnalmoresa                                                                                                    |                    | 1.00 | Q                               |     |
|----------------------------------------------------------------------------------------------------|--------------------|------|---------------------------------|-----|
| Vivi dispondell                                                                                                    | Workessendinke     |      | Comparing the                   |     |
| hes .                                                                                                    |                    |      | Gegraver Sportali:              |     |
| Aren do zioni Canediane de 16.819                                                                                                    |                    | **   | Gentures Regular & antiopraties |     |
| Annual de la constituir de la constituir |                    |      | Section Class (Enter)           |     |
|                                                                                                    |                    |      | Gentley from Desphale           |     |
| storal status sported, etc. s offer                                                                                                    |                    |      | Gethers bit Balt offer          |     |
|                                                                                                    |                    |      | Configuration Date:             |     |
| River Britte                                                                                                    |                    |      |                                 |     |
|                                                                                                    |                    |      |                                 |     |
|                                                                                                    | 🖉 Valuta questo si |      |                                 |     |
| Sardegnalmpresa                                                                                                    |                    |      |                                 |     |
| Sistema Imprenditoriale della                                                                                                    | Siandeigenei       |      |                                 | 100 |

7. Selezionare il ruolo assegnato dall'elenco (1) e associare enti e uffici. Digitare il nome dell'ente e selezionarlo dall'elenco (2).

| unmunistratore Struttula Ente Tecco                                                                         |        |
|----------------------------------------------------------------------------------------------------|--------|
| Associa sportell                                                                                            |        |
| Seiscona uno sportello                                                                                      |        |
| Magang Sportalis Selectionatu                                                                               |        |
| Denominazione                                                                                               | Azione |
| Carca per Denominazione                                                                                     |        |
|                                                                                                    |        |
| Ufficio attività procuta di Grittano                                                                        |        |
| Ufficio attivita produ<br>Bilistano<br>Selezonne un onte                                                    |        |
| Uffice attuits produing - Onitiane<br>Selectoring un entite<br>Magnung Data Selectoriation<br>Demominazione | Azione |

8. Cliccare sul bottone Aggiungi Ente Selezionato (3)

Una volta aggiunto sarà visibile nell'elenco sottostante

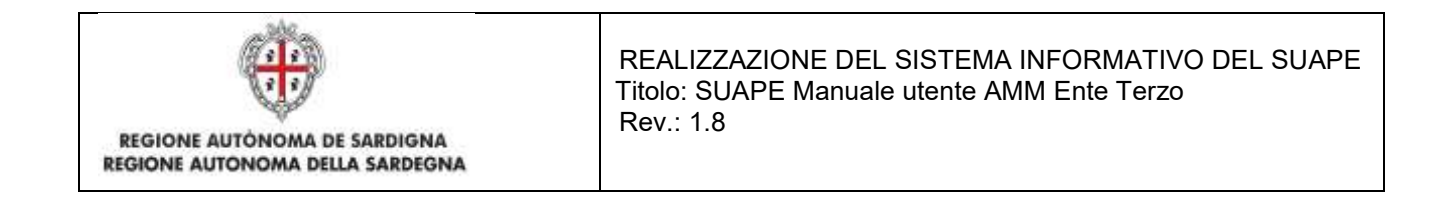

| Associate #                        |        |    |
|------------------------------------|--------|----|
| Liftung and robotion (Drivers      |        | 34 |
| Descrivation                       | Aclana |    |
| - Genutie Territoriation           |        |    |
| Uffice ethilitionitation - Origine |        |    |

9. Cliccare su SALVA

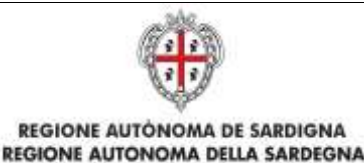

+ Crea Regola

### Configurazione Regole di assegnazione

- 1. Espandere la sezione Gestione entità di base dal menu laterale.
- 2. Selezionare la voce Gestione Regole di assegnazione.
- 3. Per **modificare** una regola selezionare l'icona Z corrispondente.

| + Crea Regula                        |                |        |
|--------------------------------------|----------------|--------|
| id.                                  | Denominazione  | Azione |
| Certa per codice                     | Cerca per nome |        |
| 785986f0-8983-426f-a4ec-c15abe121be9 | Ente di Prova  | a / 10 |

- 4. Per creare un nuovo modello selezionare il pulsante Crea Regola
- 5. Verificare ed eventualmente modificare le seguenti informazioni (<u>N.B.</u> Compilare tutti i campi obbligatori contrassegnati con l'asterisco (\*)):
  - Denominazione (\*) (per es. RegolaEndo1)
- 6. Associare la regola al comune di inoltre delle pratiche per il quale dovrà essere applicata:
- 7. **Associare** la regola ad uno o più di questi elementi ( iter, settore, endoprocedimento, codice istat). Permettono di individuare le caratteristiche della pratica per cui le regole si applicano.

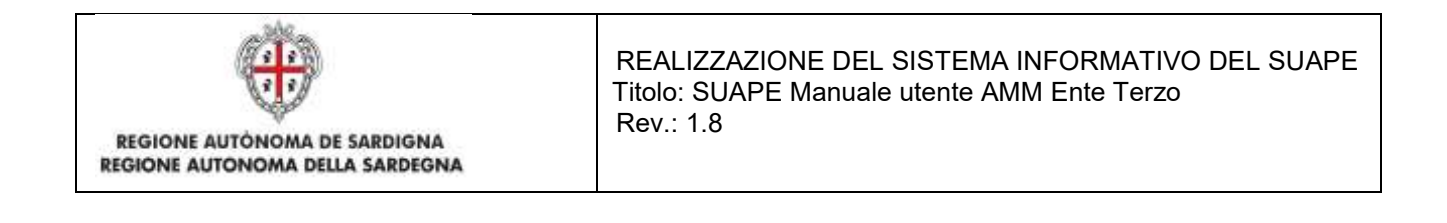

| Associa al Settore * : | Associa all'Intervento * : |
|------------------------|----------------------------|
| Seleziona il settore   | Seleziona il intervento    |
| Accords all these to   |                            |

8. Associare la regola al destinatario della pratica selezionando o un utente o un ufficio.

| Co | onfigurazione Destinatario |                        |
|----|----------------------------|------------------------|
|    | Associa all'Ufficio * :    | Associa all'Utente * : |
|    | Seleziona l'ufficio        | Seleziona l'utente     |
| ٩  | Cliccore sul bottone Salva |                        |

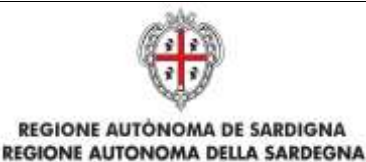

## Configurazione modelli

- 1. Espandere la sezione Gestione iter back office dal menu laterale.
- 2. Selezionare la voce Gestione Modelli.
- 3. Per **modificare** un modello selezionare l'icona Z corrispondente.

#### **Gestione Modelli**

| + Cree Mublin                                  |                                                    |                     |         |
|------------------------------------------------|----------------------------------------------------|---------------------|---------|
| Denominazione                                  | Descrizione                                        | Tipologia           | Azioni  |
| Cerca per nome                                 | Cerca per descritione                              | Cerca per tipologia |         |
| Avvio Conferenza dei Servizi SUAPE             | Avvio della conferenza dei servizi SUAPE           | AVVI0_C05_0K        | s 🔹 🖉 🞑 |
| Comunicazione Esito Procedimento SUAPE         | Comunicazione esito procedimento SUAPE             | ESITO_PROCEDIMENTO  | A . / O |
| Convocazione Conferenza Servizi Sincrona SUAPE | Convocazione Conferenza dei Servizi Sincrona SUAPE | CD5_SINCRONA        | 🔺 🔹 🖊 🔯 |
| Convocazione Riunione                          | Convocazione Riunione                              | RIUNIONE_TECNICA    | < • Z Q |
| ndizione Conferenza Servizi Asincrona SUAPE    | Indizione Conferenza Servizi Asincrona SUAPE       | CD5_ASINCRONA       | A . / O |

- 4. Per creare un nuovo modello selezionare il pulsante Crea Modello
- + Crea Modello
- 5. Verificare ed eventualmente modificare le seguenti informazioni (<u>N.B.</u> Compilare tutti i campi obbligatori contrassegnati con l'asterisco (\*)):
- Denominazione (\*) (per es. AvvioCDSSportelloTest)
- Descrizione (\*) (per es. Documento per l'avvio della CDS di Sportello di test)
- File (\*) con il nome del file ( per es. AvvioCDSSportelloTest.odt)

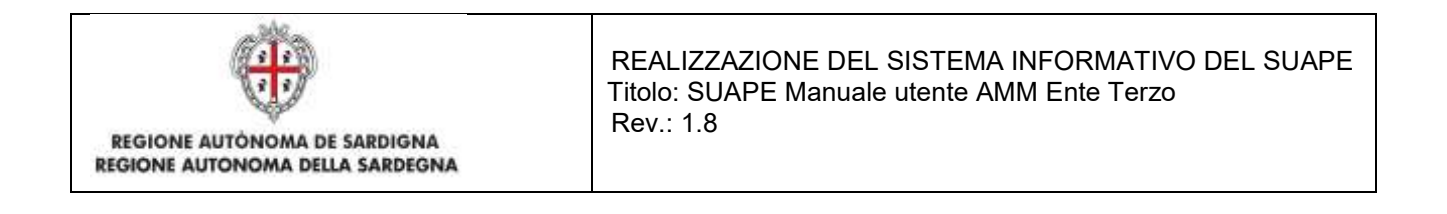

| Gestione Modelli             |                          |
|------------------------------|--------------------------|
| Denominazione *:             | Descrizione* :           |
| riyanagas i                  |                          |
| File*:                       |                          |
| Associa un Ente              |                          |
| Associa uno Sportello        |                          |
| Trascina un file. (In altern | ativa clicca qui)        |
|                              |                          |
| X Indetro DiSsion            | Elimina Documento Carica |

6. Se si è entrati con il ruolo **Amministratore Struttura Suape** espandere la sezione **Associa uno Sportello** e verificare che il modello sia correttamente agganciato al proprio sportello.

| Name (a fair and a fair and a fair a fair a fair a fair a fair a fair a fair a fair a fair a fair a fair a fair |        | × |
|----------------------------------------------------------------------------------------------------|--------|---|
| enominazione                                                                                                    | Azione |   |
| arca per Denominazione                                                                                          |        |   |
| scino Susp Aidomaggiore                                                                                         |        |   |

7. Se si è entrati con il ruolo **Amministratore Ente terzo** espandere la sezione **Associa uno Ente** e verificare che il modello sia correttamente agganciato al proprio Ente.

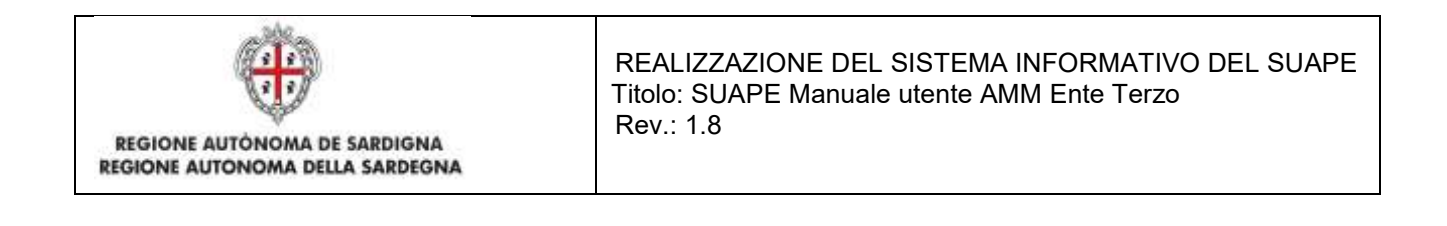

| Agenzi Ageung Itorio ufficio di Nuoro   |        |
|-----------------------------------------|--------|
| 📽 Aggrung Ente Selectorato              | ×      |
| Denominazione                           | Azione |
| Cerca per Denominazione                 |        |
| Agenzia del Territorio ufficio di Nuoro | 0      |

- 8. Popolare il campo tipologia.
  - a. Se il prestampato è il provvedimento unico, valorizzare il campo tipologia con il valore PROVVEDIMENTO\_UNICO. . *N.B.* Il valore RICEVUTA\_SUAPE identifica la tipologia di modello e la logica di valorizzazione dei campi. I prestampati che non riportano questa indicazione sono compilati come prestampati generici
  - b. Se il prestampato è la ricevuta, valorizzare il campo tipologia con il valore RICEVUTA\_SUAPE. N.B. Il valore RICEVUTA\_SUAPE identifica la tipologia di modello e la logica di valorizzazione dei campi. I prestampati che non riportano questa indicazione sono compilati come prestampati generici
  - c. Per i modelli generici è possibile indicare un valore libero.
- 9. Cliccare sul riquadro Trascina un file

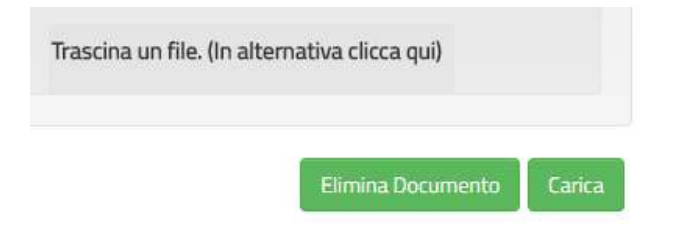

10. All'apertura della finestra per la ricerca e caricamento del file da caricare, seleziona il file da caricare e cliccare su Apri

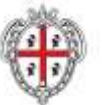

REALIZZAZIONE DEL SISTEMA INFORMATIVO DEL SUAPE Titolo: SUAPE Manuale utente AMM Ente Terzo Rev.: 1.8

| File Modifica Visualizza Strumen                                        | iti | ?                                        |                  |                   |            |
|-------------------------------------------------------------------------|-----|------------------------------------------|------------------|-------------------|------------|
| Organizza 🔻 🔃 Apri 👻 Stampa Posta elettronica Masterizza Nuova cartella |     |                                          |                  |                   |            |
| 🔆 Preferiti                                                             |     | Nome                                     | Ultima modifica  | Тіро              | Dimensione |
| 🧮 Desktop                                                               |     | SUAPER_Piano_test_BDU.docx               | 24/02/2017 16:51 | Documento di Mi   | 1.657 KB   |
| 🐌 Download 🛛 📱                                                          | =   | SUAPER_Manuale_Utente_BDU.docx           | 24/02/2017 16:44 | Documento di Mi   | 7.000 KB   |
| 🖳 Risorse recenti                                                       |     | prova_normativa.docx                     | 24/02/2017 15:46 | Documento di Mi   | 12 KB      |
| Creative Cloud Files                                                    |     | SUAPER_Piano di test 03-02-2017.docx     | 23/02/2017 17:59 | Documento di Mi   | 2.583 KB   |
| le OneDrive - DEDAGROUP SPA                                             |     | 🔁 LG_IT_governance_2016_all6(1).pdf      | 23/02/2017 17:05 | Adobe Acrobat D   | 301 KB     |
|                                                                         |     | 🔁 Nuovo SuapER - Progettazione Esecutiva | 21/02/2017 13:14 | Adobe Acrobat D   | 7.157 KB   |
| 🥽 Raccolte                                                              |     | 🔁 Appendice4 Nuovo Suaper Progettazione  | 21/02/2017 13:14 | Adobe Acrobat D   | 1.087 KB   |
|                                                                         |     | 🗐 SUAPER Piano di test template v2.dotx  | 21/02/2017 10:45 | Modello di Micros | 771 KB     |

| Nome                                     | Oluma modilica   | про             | Dimensione |
|------------------------------------------|------------------|-----------------|------------|
| SUAPER_Piano_test_BDU.docx               | 24/02/2017 16:51 | Documento di Mi | 1.657 KB   |
| SUAPER_Manuale_Utente_BDU.docx           | 24/02/2017 16:44 | Documento di Mi | 7.000 KB   |
| prova_normativa.docx                     | 24/02/2017 15:46 | Documento di Mi | 12 KB      |
| SUAPER_Piano di test 03-02-2017.docx     | 23/02/2017 17:59 | Documento di Mi | 2.583 KB   |
| 🔁 LG_IT_governance_2016_all6(1).pdf      | 23/02/2017 17:05 | Adobe Acrobat D | 301 KB     |
| 🔁 Nuovo SuapER - Progettazione Esecutiva | 21/02/2017 13:14 | Adobe Acrobat D | 7.157 KB   |

**N.B.** Il file deve essere preparato usando Open Office o Libre Office. Non è possibile utilizzare word e salvare il modello in formato ODT, perché potrebbe non essere riconosciuto come valido dalla procedura di popolamento dei dati della pratica.

11. Per completare il caricamento del Modello nel Sistema cliccare il bottone Carica

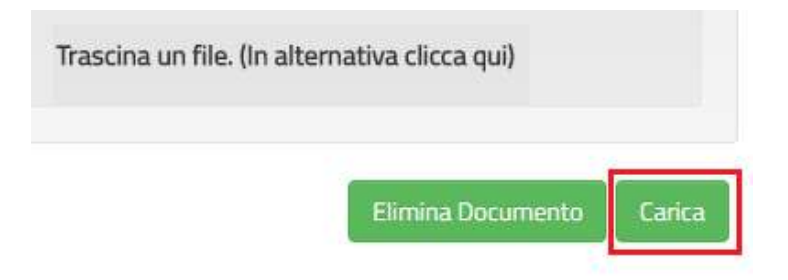

12. Cliccare su Salva.

### Configurazione Ricevuta

Per configurare il prestampato della ricevuta utilizzare Open Office o Libre Office.

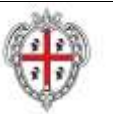

- 1. Scaricare **Open Office** o **Libre Office**. N.B. Non è possibile utilizzare word e salvare il modello in formato ODT, perché potrebbe non essere riconosciuto come valido dalla procedura di popolamento dei dati della pratica.
- 2. Per questa tipologia di prestampato sono gestiti i seguenti segnalibri:
  - <u>\$sportello</u>: è popolato con la denominazione dello sportello definito negli Strumenti di amministrazione
  - b. <u>\$indirizzo</u>: è popolato con l'indirizzo configurato per lo sportello negli Strumenti di amministrazione
  - c. **<u>\$provincia</u>**: è popolato con l'indicazione della sigla della provincia configurata per lo sportello negli Strumenti di amministrazione
  - ŚsuapDenomComune: è popolato con la denominazione del comune a cui è stata inoltrata la pratica. La denominazione viene configurata nella sezione Ente degli Strumenti di Amministrazione
  - e. **<u>\$suapIndirizzoComune</u>**: è popolato con l'indirizzo del comune a cui è stata inoltrata la pratica. L'indirizzo è definito nella sezione Ente degli Strumenti di amministrazione
  - f. <u>\$codFiscDichiarante</u>: è popolato con il codice fiscale del primo dichiarante in Anagrafica
  - g. \$nomeDichiarante: è popolato con il nome del primo dichiarante in Anagrafica
  - h. **\$qualificaDichiarante**: è popolato la qualifica del primo dichiarante in Anagrafica se legale rappresentante di una persona giuridica
  - i. \$mailDichiarante: è popolato con l'indirizzo mail del primo dichiarante in Anagrafica
  - j. **\$formaGiuridica**: è popolato con la forma giuridica indicata in anagrafica per il primo dichiarante se persona giuridica
  - k. **\$pivalmpresa**: è popolato con la partita iva indicata in anagrafica per il primo dichiarante se persona giuridica
  - I. **\$cfImpresa**: è popolato con il codice fiscale indicato in anagrafica per il primo dichiarante se persona giuridica
  - m. **\$ragioneSociale**: è popolato con la denominazione indicata in anagrafica per il primo dichiarante se persona giuridica
  - **n. \$indirizzoImpresa:** è popolato con l'indirizzo dell'impresa indicata in anagrafica per il primo dichiarante se persona giuridica
  - **o. \$civicoImpresa:** è popolato con l'indirizzo dell'impresa indicata in anagrafica per il primo dichiarante se persona giuridica
  - p. \$comuneImpresa: è popolato con l'indirizzo dell'impresa indicata in anagrafica per il primo dichiarante se persona giuridica
  - **q. \$capImpresa:** è popolato con l'indirizzo dell'impresa indicata in anagrafica per il primo dichiarante se persona giuridica
  - **r. \$provincialmpresa:** è popolato con l'indirizzo dell'impresa indicata in anagrafica per il primo dichiarante se persona giuridica

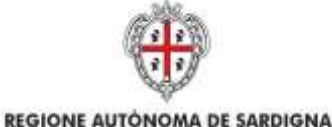

REALIZZAZIONE DEL SISTEMA INFORMATIVO DEL SUAPE Titolo: SUAPE Manuale utente AMM Ente Terzo Rev.: 1.8

- **s. \$statoImpresa:** è popolato con l'indirizzo dell'impresa indicata in anagrafica per il primo dichiarante se persona giuridica
- t. **\$tipoIntervento**: E' popolato con il titolo degli interventi selezionati dall'utente
- u. \$tipolter: è popolato con l'indicazione della tipologia di iter
- v. **\$oggetto**: è popolato con l'indicazione dell'oggetto della pratica inserito dall'utente
- w. **\$pecImpresa**: è popolato con l'indicazione del domicilio elettronico inserito in anagrafica per il primo dichiarante
- x. **\$indirizzoAttivita**: è popolato con l'indirizzo dell'intervento ( nome via e numero civico) per le attività con ubicazione in sede fissa
- y. \$comuneAttivita: è popolato con il comune di inoltro della pratica
- z. **\$capAttivita**: è popolato con il cap del comune di inoltro della pratica configurata per l'ente negli strumenti di amministrazione
- aa. **\$provinciaAttivita**: è popolato con la provincia del comune di inoltro della pratica configurata per l'ente negli strumenti di amministrazione
- bb. Per riportare i dati catastali dell'ubicazione è necessario inserire il seguente segnalibro

#if (\$datiCatastali.size() gt 0)

#### DATI CATASTALI

#foreach (\$dc in \$datiCatastali)

\$dc.foglio

\$dc.mappale

\$dc.subalterno

#### #end#end

I tre segnalibri **(\$dc.foglio, \$dc.mappale, \$dc.subaltern**o) possono essere inseriti anche all'interno di una tabella come nell'immagine seguente:

| Foglio¶<br>¶ | Sdc.foglo¶ | Mappale¶ | Sdc.mappa<br>Ie¶ | Sdc.subalterno¶ |
|--------------|------------|----------|------------------|-----------------|
|--------------|------------|----------|------------------|-----------------|

L'applicazione inserirà nella ricevuta l'elenco degli identificativi catastali inseriti nell'ubicazione della pratica

- cc. \$suapCodFiscResp: è popolato con il codice fiscale del responsabile del procedimento
- dd. **\$suapCognomeResp**: è popolato con il cognome del responsabile del procedimento

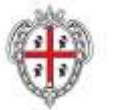

REALIZZAZIONE DEL SISTEMA INFORMATIVO DEL SUAPE Titolo: SUAPE Manuale utente AMM Ente Terzo Rev.: 1.8

- ee. \$suapNomeResp: è popolato con il nome del responsabile del procedimento
- ff. \$codUnivocoSuap: è popolato con il codice univoco della pratica
- gg. \$dataPresentazione: è popolato con la data di inoltro della pratica
- hh. \$dataProtocollo: è popolato con la data di protocollazione
- ii. \$numProtocollo: è popolato con il numero del protocollo
- jj. \$ codUnivocoNazionale: è popolato con il codice univoco della pratica
- kk. Per inserire l'indicazione dei moduli validi è previsto l'utilizzo della seguente Macro

#### foreach (\$a in \$moduliValidi)

\$a.stato del \$a.dataModulo: è popolata con la data di inizio validità del modulo
\$a.nomeModulo: è popolato con il nome del modulo configurato
\$a.nomeFile: è popolato con il nome del file
\$a.descrizioneFile: è popolato con la descrizione configurata del modulo
\$a.codiceControllo: è popolato con l'hash code del file

#### #end

II. Per inserire l'indicazione dei moduli annullati è previsto l'utilizzo della seguente Macro

#### foreach (\$a in \$ moduliAnnullati)

Annullato in data \$a.dataAnnullo: è popolata con la data di fine validità del modulo
\$a.nomeModulo: è popolato con il nome del modulo configurato
\$a.nomeFile: è popolato con il nome del file
\$a.descrizioneFile: è popolato con la descrizione configurata del modulo
\$a.codiceControllo: è popolato con l'hash code del f

#### #end

mm. Per inserire l'indicazione degli allegati è previsto l'utilizzo della seguente Macro

#### foreach (\$a in \$ allegatiLiberi)

\$a.nome: è popolato con il nome del file allegato
\$a.descrizione: è popolato con la descrizione configurata del file
\$a.codiceControllo: è popolato con l'hash code del file

#### #end

nn. Per inserire l'indicazione degli allegati annullati è previsto l'utilizzo della seguente Macro

#### foreach (\$a in \$ allegatiAnnullati)

\$a.nome: è popolato con il nome del file allegato
\$a.descrizione: è popolato con la descrizione configurata del file
\$a.codiceControllo: è popolato con l'hash code del file

#end

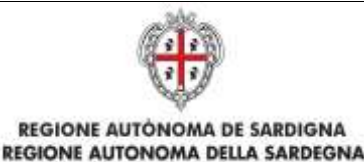

REALIZZAZIONE DEL SISTEMA INFORMATIVO DEL SUAPE Titolo: SUAPE Manuale utente AMM Ente Terzo Rev.: 1.8

- oo. **\$NOME\_SPORTELLO**: è popolato con la denominazione dello sportello di inoltro della pratica configurato nell'entità sportello degli strumenti di amministrazione
- pp. **\$INDIRIZZO\_SPORTELLO**: è popolato con l'indirizzo dello sportello di inoltro della pratica configurato nell'entità sportello degli strumenti di amministrazione
- qq. **\$TELEFONO**: è popolato con il telefono dello sportello di inoltro della pratica configurato nell'entità sportello degli strumenti di amministrazione
- rr. **\$EMAIL**: è popolato con la email dello sportello di inoltro della pratica configurato nell'entità sportello degli strumenti di amministrazione

## Configurazione Provvedimento unico

Per configurare il prestampato della ricevuta utilizzare Open Office o Libre Office.

- 1. Scaricare **Open Office** o **Libre Office**. N.B. Non è possibile utilizzare word e salvare il modello in formato ODT, perché potrebbe non essere riconosciuto come valido dalla procedura di popolamento dei dati della pratica.
- 2. Per questa tipologia di prestampato sono gestiti i seguenti segnalibri:
  - a. **\$NOME\_SPORTELLO**: è popolato con la denominazione dello sportello di inoltro della pratica configurato nell'entità sportello degli strumenti di amministrazione
  - b. **\$INDIRIZZO\_SPORTELLO**: è popolato con l'indirizzo dello sportello di inoltro della pratica configurato nell'entità sportello degli strumenti di amministrazione
  - c. **\$TELEFONO**: è popolato con il telefono dello sportello di inoltro della pratica configurato nell'entità sportello degli strumenti di amministrazione
  - d. **\$EMAIL**: è popolato con la email dello sportello di inoltro della pratica configurato nell'entità sportello degli strumenti di amministrazione
  - e. \$RICHIEDENTE: è popolato con i dati del primo richiedente inserito in anagrafica
  - f. Per inserire l'elenco degli enti terzi coinvolti, è necessario utilizzare la seguente macro:

#### #foreach(\$d in \$ENTI\_TERZI\_COINVOLTI)

**\$d.ente:** è popolato con la denominazione dell'ente

#### #end

come nell'esempio seguente

| Spett.le \$RICHIEDENTE¶                 |  |
|-----------------------------------------|--|
| 1                                       |  |
| E, p.c. ¶                               |  |
| 1                                       |  |
| #foreach(\$d-in-\$ENTI_TERZI_COINVOLTI) |  |
| Spett.le¶                               |  |
| Ente: \$d.ente¶                         |  |
| #end¶                                   |  |

- g. \$NUMERO\_PRATICA: è popolato con il codice univoco della pratica
- h. **\$PROTOCOLLO\_PRATICA**: è popolato con il numero di protocollo

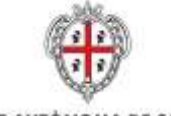

REALIZZAZIONE DEL SISTEMA INFORMATIVO DEL SUAPE Titolo: SUAPE Manuale utente AMM Ente Terzo Rev.: 1.8

- i. \$DATA\_PROTOCOLLO\_PRATICA: è popolato con la data di protocollazione
- j. L'inserimento dei dati dell'ubicazione avviene attraverso il seguente blocco:
   [\$checkSedeFissa] è popolato con una X se l'intervento è svolto in sede fissa
   \$indirizzoAttivita \$comuneAttivita sono popolati rispettivamente con l'indirizzo
   dell'attività riportato in ubicazione e il comune prevalente
   [\$checkAttivitaltinerante] è popolato con una X se l'intervento è svolto in forma itinerante

[\$checkUbicazioneOnline] è popolato con una X se l'intervento è svolto online [\$checkAltreAttivita] è popolato con una X se l'intervento è svolto con altre modalità

- k. \$ELENCO\_INTERVENTI: è popolato con i titoli degli interventi selezionati dall'utente
- I. **\$CLASSE\_ITER\_PRATICA**: è popolato con la tipologia di iter della pratica (Autocertificazione a 0 giorni, Autocertificazione a 20 giorni...)
- m. **\$RESPONSABILE\_PROCEDIMENTO**: è popolato con il nome e cognome del responsabile del procedimento
- n. \$OGGETTO\_PRATICA: è popolato con l'oggetto della pratica
- Per inserire l'elenco degli endoprocedimenti trasmessi è necessario inserire la seguente macro:

#### #foreach(\$d in \$ELENCO\_ENDOPROCEDIMENTI)

- \$d.denominazione \$d.enteTerzo: è popolato con la concatenazione del titolo dell'endoprocedimento e della denominazione dell'ente terzo destinatario #end
- p. Per inserire l'elenco moduli validi è previsto l'utilizzo della seguente macro:

#### foreach (\$a in \$moduliValidi)

\$a.stato: è popolata con lo stato del modulo
\$a.nomeModulo: è popolato con il nome del modulo configurato
\$a.nomeFile: è popolato con il nome del file
\$a.descrizioneFile: è popolato con la descrizione configurata del modulo
\$a.codiceControllo: è popolato con l'hash code del file

#### #end

q. Per inserire l'indicazione dei moduli annullati è previsto l'utilizzo della seguente Macro

#### foreach (\$a in \$ moduliAnnullati)

Annullato in data \$a.dataAnnullo: è popolata con la data di fine validità del modulo \$a.nomeModulo: è popolato con il nome del modulo configurato \$a.nomeFile: è popolato con il nome del file \$a.descrizioneFile: è popolato con la descrizione configurata del modulo

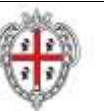

#### \$a.codiceControllo: è popolato con l'hash code del f

#### #end

r. Per inserire l'indicazione degli allegati è previsto l'utilizzo della seguente Macro

#### foreach (\$a in \$ allegatiLiberi)

\$a.nome: è popolato con il nome del file allegato
\$a.descrizione: è popolato con la descrizione configurata del file
\$a.codiceControllo: è popolato con l'hash code del file

#### #end

s. Per inserire l'indicazione degli allegati annullati è previsto l'utilizzo della seguente Macro

#### foreach (\$a in \$ allegatiAnnullati)

\$a.nome: è popolato con il nome del file allegato
\$a.descrizione: è popolato con la descrizione configurata del file
\$a.codiceControllo: è popolato con l'hash code del file

#end

### Configurazione Prestampati generici

Per configurare il prestampato della ricevuta utilizzare Open Office o Libre Office.

- 3. Scaricare **Open Office** o **Libre Office**. N.B. Non è possibile utilizzare word e salvare il modello in formato ODT, perché potrebbe non essere riconosciuto come valido dalla procedura di popolamento dei dati della pratica.
- 4. Per questa tipologia di prestampato sono gestiti i seguenti segnalibri:
  - a. **\$NOME\_SPORTELLO**: è popolato con la denominazione dello sportello di inoltro della pratica configurato nell'entità sportello degli strumenti di amministrazione
  - b. **\$INDIRIZZO\_SPORTELLO**: è popolato con l'indirizzo dello sportello di inoltro della pratica configurato nell'entità sportello degli strumenti di amministrazione
  - c. **\$TELEFONO**: è popolato con il telefono dello sportello di inoltro della pratica configurato nell'entità sportello degli strumenti di amministrazione
  - d. **\$EMAIL**: è popolato con la email dello sportello di inoltro della pratica configurato nell'entità sportello degli strumenti di amministrazione
  - e. \$RICHIEDENTE: è popolato con i dati del primo richiedente inserito in anagrafica
  - f. Per inserire l'elenco degli enti terzi coinvolti, è necessario utilizzare la seguente macro:

#foreach(\$d in \$ENTI\_TERZI\_COINVOLTI)

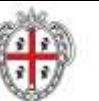

REALIZZAZIONE DEL SISTEMA INFORMATIVO DEL SUAPE Titolo: SUAPE Manuale utente AMM Ente Terzo Rev.: 1.8

\$d.ente: è popolato con la denominazione dell'ente

#### #end

come nell'esempio seguente

| Spett.le-\$RICHIEDENTE¶                 |  |
|-----------------------------------------|--|
| 1                                       |  |
| E, p.c.                                 |  |
| 1                                       |  |
| #foreach(\$d-in-\$ENTI_TERZI_COINVOLTI) |  |
| Spett.le¶                               |  |
| Ente: \$d.ente¶                         |  |
| #end¶                                   |  |

- g. \$NUMERO\_PRATICA: è popolato con il codice univoco della pratica
- h. \$PROTOCOLLO\_PRATICA: è popolato con il numero di protocollo
- i. **\$DATA\_PROTOCOLLO\_PRATICA**: è popolato con la data di protocollazione
- j. L'inserimento dei dati dell'ubicazione avviene attraverso il seguente blocco:
   [\$checkSedeFissa] è popolato con una X se l'intervento è svolto in sede fissa
   \$indirizzoAttivita \$comuneAttivita sono popolati rispettivamente con l'indirizzo
   dell'attività riportato in ubicazione e il comune prevalente
   [\$checkAttivitaltinerante] è popolato con una X se l'intervento è svolto in forma itinerante

[\$checkUbicazioneOnline] è popolato con una X se l'intervento è svolto online [\$checkAltreAttivita] è popolato con una X se l'intervento è svolto con altre modalità

- k. \$ELENCO\_INTERVENTI: è popolato con i titoli degli interventi selezionati dall'utente
- \$CLASSE\_ITER\_PRATICA: è popolato con la tipologia di iter della pratica (Autocertificazione a 0 giorni, Autocertificazione a 20 giorni...)
- m. **\$RESPONSABILE\_PROCEDIMENTO**: è popolato con il nome e cognome del responsabile del procedimento
- n. **\$OGGETTO\_PRATICA**: è popolato con l'oggetto della pratica
- Per inserire l'elenco degli endoprocedimenti trasmessi è necessario inserire la seguente macro:

#### #foreach(\$d in \$ELENCO\_ENDOPROCEDIMENTI)

 \$d.denominazione - \$d.enteTerzo: è popolato con la concatenazione del titolo dell'endoprocedimento e della denominazione dell'ente terzo destinatario #end